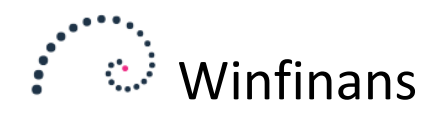

# Sådan kommer du i gang med EDI/ordreudveksling via B2B Backbone

Modtagelse af ordrer og afsendelse af fakturaer til andre elektroniske dokumentudvekslingssystemer – EDI - kan være en kompleks sag, som Winfinans ApS i samarbejde med B2B Backbone ApS har gjort simpelt. Dette korte skriv henvender sig til regnskabsadministratorer, som er de eneste der kan sætte adgangen mellem B2B Backbone og Winfinans op.

## **GLN Nummer:**

For at jeres virksomhed kan udveksle EDI med supermarkedskæder og andre kan det være nødvendigt at have et GLN nummer til jeres virksomhed. GLN nummer købes hos GS1 på følgende link. <u>Bestilling af GLN</u> <u>nummer</u>

## **Oprettelse hos B2B Backbone ApS**

Firmaet skal oprettes som kunde hos B2B Backbone ApS. Hvis der skal oprettes med både GLN og CVR nummer skal begge numre kendes ved oprettelse. Det foregår <u>her</u> – hvor du også kan læse om priserne for B2B Backbone's ydelser.

For at B2B Backbone kan arbejde ind i Winfinans, skal de kende DB Guid (Se nedenstående) og API Guid'en som står på firmaopsættet. Klik tandhjulet nede til venstre, vælg **menu**  $\rightarrow$  **firma**  $\rightarrow$  **Generelt/salgssteder**. De to guid's overdrages pr. mail efter aftale med B2B Backbone. Send e-mail til <u>info@b2bbackbone.com</u>.

## **Oprettelse hos Winfinans ApS**

Adgangen til dine data sikres via en nøgle som låser op for jeres data – en såkaldt database guid. Denne abonneres der på ved at henvende sig til <u>salg@winfinans.dk</u>.

#### Ordremodtagelse

B2B Backbone anvender Winfinans Webservice og kan derfor aflevere indgående ordrer direkte i ordrelisten hvorfra de behandles ligesom alle andre ordrer.

#### Fakturaafsendelse

Kort beskrevet foregår det ved at fakturamodtagere, som skal afsendes via B2B Backbone, markeres til at bruge et særskilt salgssted. Når der sælges til disse kunder håndteres fakturaen fuldstændig på linje med andre fakturaer. Når de lukkes bliver de lagt i en særlig kø, som B2B Backbone jævnligt tjekker og bearbejder.

## Opsætning til daglig brug

I Winfinans.net skal B2B Backbone tilføjes. Gå derfor i systemmenuen ved at klikke på dit navn øverst til højre. Vælg Favoritter/Tilpas menu. På den fremkomne skærm vælges B2B Backbone. Klik Gem.

Der dukker et ikon mere op på skrivebordet:

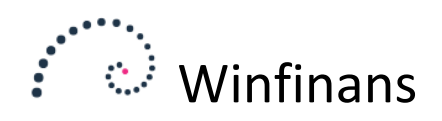

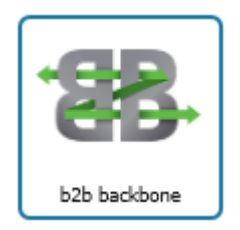

Dette ikon skal benyttes i det daglige til at se status.

For at få opmærket fakturaer som skal håndteres via B2B Backbone, skal der opsættes et særkilt salgssted. Klik på tandhjulet nede til venstre. På den fremkomne skærmbillede Vælges **menu → Firma → Generelt →Salgssteder**.

På den fremkomne dialogboks vælges fanebladet Salgssteder. Udfyld de relevante felter og husk at vælge "B2B Backbone" under fakturaformidler.

Fakturaer som herefter sælges via dette salgssted, bliver lagt i kø til B2B Backbone. Sæt salgsstedet på *adressekortet* for de kunder som skal håndteres ad denne vej og salgsstedet vil blive forvalgt, når kunden sættes på fakturaen.